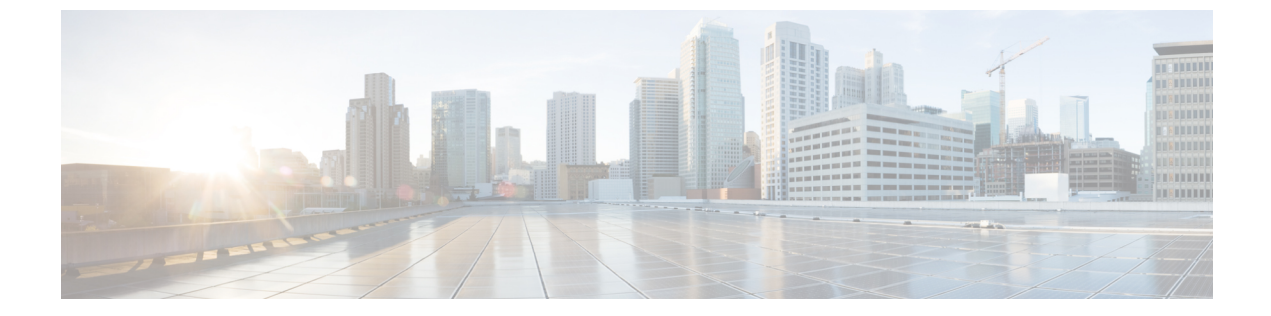

# ユーザ レポート

- ユーザレポートの概要(1ページ)
- 課金ユーザレポート (5ページ)
- 上位 N 件ユーザ レポート (10 ページ)
- アシスタント ユーザ レポート (18 ページ)
- IP Phone サービスのユーザ レポート (21 ページ)
- ユーザ レポート出力結果の確認 (22 ページ)

# ユーザレポートの概要

CAR では、次の3レベルのユーザ向けにレポート機能が用意されています。

・管理者 - システムレポートを生成する次の操作を行います。

- •ロードバランシング
- •システムのパフォーマンス
- トラブルシューティング
- マネージャ:予算編成やセキュリティの目的でのコールモニタリングや、コールの音声品 質を判断する場合に役立つユーザ、部門、および QoS に関するレポートを生成します。
- 個々のユーザ:コールの課金レポートを生成します。

(注) 職務機能に応じて、一部のレポートを表示するのにアクセス制限がある場合があります。

# ユーザ レポートの説明

ユーザ、マネージャ、および CAR 管理者は、ユーザレポートを生成できます。CAR には、次 のユーザレポートが含まれています。 課金

- ・個人:ユーザ、マネージャ、および CAR 管理者が使用できます。個人課金では、指定する日付範囲のコール情報が示されます。ユーザは、自身の通話の課金についての要約情報または詳細情報を生成、参照、またはメールで送信することができます。アプリケーションユーザも兼ねている CAR 管理者は、このレポートを取得できません。
- ・部門:マネージャおよび CAR 管理者が使用できます。部門用課金では、コール情報および Quality of Service (QoS) レーティングが示されます。マネージャの場合、部下であるすべてのユーザが行ったコール、またはマネージャが選択したユーザのみの、コールの要約レポートまたは詳細レポートを生成できます。CAR 管理者の場合、システム内の一部またはすべてのユーザが行ったコールの要約レポートまたは詳細レポートを生成できます。このレポートは、システム全体でユーザレベルでのすべてのコールを追跡する場合に参考にできます。

### • 上位 N 件

- ・料金別:マネージャおよび CAR 管理者が使用できます。料金別上位 N 件レポートには、指定した期間中のコールのうち、発生した課金が最大の上位ユーザのリストが表示されます。接続先別に生成されるレポートには、発生した課金が最大の接続先のリストが表示されます。すべてのコールについて生成されるレポートには、発生した課金が最大のコールのリストが表示されます。マネージャの場合、指定した期間中に部下のユーザによって行われたすべてのコールのうち、料金が上位の情報がレポートに含まれます。CAR 管理者の場合、指定した期間中にシステム上のすべてのユーザによって行われたすべてのコールのうち、料金が上位の情報がレポートに含まれます。
- ・接続時間別:マネージャおよび CAR 管理者が使用できます。接続時間別上位 N 件レポートには、指定した期間中のコールのうち、発生したコールの接続時間が最大の上位ユーザのリストが表示されます。接続先別に生成されるレポートには、発生した接続時間が最大の接続先のリストが表示されます。すべてのコールについて生成されるレポートには、発生した接続時間が最大のコールのリストが表示されます。マネージャの場合、指定した日付範囲中に部下のユーザによって行われたすべてのコールのうち、接続時間が最も長いユーザから、上位のユーザのリストがレポートに表示されます。CAR 管理者の場合、指定した日付範囲中に行われたすべてのコールのうち、接続時間が最も長いユーザから、上位のユーザのリストがレポートに表示されます。
- コール数別:マネージャおよび CAR 管理者が使用できます。コール数別上位 N 件レポートには、発生したコール数が最大のユーザのリストが表示されます。内線番号ごとに生成されるレポートには、指定した期間中のコールのうち、発信または受信したコール数が最大の内線番号のリストが表示されます。マネージャの場合、指定した日付範囲中に部下のユーザのうち、ユーザまたは内線番号別のコール数が上位のリストがレポートに表示されます。CAR 管理者の場合、システム上の各ユーザまたは各内線番号のコール数のうち、コール数が上位のリストがレポートに表示されます。個人ユーザが生成するレポートには、発生したコール数が最大のユーザのリストが表示されます。内線番号別に生成されるレポートには、グループ(マネージャの場合)またはシステム(CAR 管理者の場合)で、発信または受信したコール数が最大の内線番号のリストが表示されます。

- Cisco Unified Communications Manager Assistant
  - マネージャコールの使用状況: CAR 管理者が使用できます。Cisco Unified Communications Manager Assistant (IPMA)の要約レポートまたは詳細レポートには、 IPMAマネージャの完了コール使用状況の詳細が示されます。マネージャレポートには、 マネージャが自身のために処理するコールのみ、アシスタントがマネージャのために処理するコールのみ、またはマネージャとアシスタントの両方がマネージャのために処理するコールを含めることができます。
  - アシスタントコールの使用状況: CAR 管理者が使用できます。Cisco IPMA の要約レポートおよび詳細レポートには、IPMA アシスタントの完了コールの使用状況が示されます。アシスタントレポートには、アシスタントが自身のために処理するコールのみ、アシスタントがマネージャのために処理するコールのみ、アシスタントが自身およびマネージャのために処理するコールを含めることができます。
- ・Cisco IP Phone サービス: CAR 管理者が使用できます。Cisco IP Phone サービスレポートには、選択したCisco IP Phone サービス、選択した各サービスに加入しているユーザの数、および、選択した各サービスの使用率が表示されます。広範囲なビジネス目的および娯楽目的での使用に対して、サービスを作成できます。広告など、サービスに関連する収益がある場合、このレポートを使用して、サービスに登録しているユーザの数を特定できます。また、このレポートを使用して、選択したサービスの人気度を表示することもできます。

### メール レポート

CAR では、すべてのレポートを電子メールで送信できます。CAR では、すべてのレポート ウィンドウから電子メールでレポートを送信できます。最初にレポートを参照してから送信す ることもできます。

### 始める前に

レポートを電子メールで送信するには、まず、有効なメールパラメータを設定します。メール パラメータを使用すると、CARでは、システムにある電子メールサーバを使用して電子メー ルを送信できます。詳細については、メールサーバパラメータの設定を参照してください。 また、生成するレポートの詳細も設定します。

次の手順では、CAR レポートを電子メールで送信する方法について説明します。

### 手順

ステップ1 任意の[CAR レポート (CAR Reports)]ウィンドウ内で、またはレポートの参照後に、[レポートの送信 (Send Report)]ボタンをクリックします。

[メールの送信先(Mail To)] ウィンドウが表示されます。

ステップ2 レポートの送信先のユーザの電子メール ID を入力します。

- **ステップ3** [宛先(To)]をクリックすると、ユーザを検索できます。 [ユーザ検索(User Search)]ウィンドウが表示されます。
- ステップ4 [名(First Name)]フィールドおよび[姓(Last Name)]フィールドに、ユーザの名または姓の 文字を入力し、[検索(Search)]をクリックします。
   同じページに[ユーザ検索結果(User Search Results)]ウィンドウが表示され、入力した検索基 準に一致するすべてのユーザのリストが表示されます。
- ステップ5 レポートの送信先のユーザの行で、[選択(Select)] リンクをクリックします。

選択したユーザが、[メールの送信先(Mail To)]ウィンドウの[宛先(To)]フィールドに追 加されます。この手順を繰り返して、このレポートのコピーを電子メールで送信するユーザの リストにユーザを追加します。

- ステップ6 すべてのユーザを追加したら、[ユーザ検索(User Search)]ウィンドウで[閉じる(Close)]を クリックします。
   [ユーザの検索(Search Users)]ウィンドウに表示されているユーザが、[メールの送信先(Mail To)]ウィンドウの[宛先(To)]フィールドにコピーされます。
- **ステップ7** [Cc] フィールドにユーザを追加する場合は、[Cc] をクリックし、ステップ4 (4ページ) からステップ6 (4ページ) で説明されている手順と同じ手順に従います。
- **ステップ8** [件名 (Subject)] フィールドに、メッセージの件名を入力します(任意)。
- **ステップ9** [メッセージ (Message)]領域に、メッセージを入力します(任意)。
- **ステップ10** [送信 (Send)] をクリックします。

### CSV レポートの表示

CSV レポートのデータは、見やすい状態で適切に表示されていない場合があります。データを 整然と表記して正しい形式でレポートを参照するには、次の手順を実行します。

### 手順

- **ステップ1** Web ブラウザで CSV レポートを開きます。
- ステップ2 レポート上の任意の場所を右クリックし、[ソースの表示(View Source)]を選択します。 レポートがテキストファイルとして開きます。
- ステップ3 CSV ファイル拡張子付きでテキスト ファイルを保存します。
- ステップ4 CSV ファイルを開きます。

データが正しい形式で表示されます。

### ユーザの検索

CAR の多くのレポートには検索機能があるため、ユーザを検索できます。次の CAR ユーザレ ポートは、ユーザでの検索をサポートしています。部門課金と個人課金、料金別上位 N件、接 続時間別上位 N件、コール数別上位 N件、Cisco Unified Communications Manager Assistant、お よび Cisco Unified IP Phone。[レポートの送信(Send Report)]を使用すると、生成可能なすべ てのレポートを電子メールで送信できます。

### 始める前に

ユーザを検索するには、[ユーザレポート(User Reports)]にあるウィンドウを使用する必要 があります。

この項では、ユーザを検索する方法について説明します。

### 手順

ステップ1 [ユーザの検索 (Search Users)] リンクをクリックします。

[ユーザ検索(User Search)] ウィンドウが表示されます。

ステップ2 [名 (First Name)]フィールドおよび [姓 (Last Name)]フィールドに、ユーザの名または姓の 文字を入力し、[検索 (Search)]をクリックします。

同じウィンドウに[ユーザ検索結果(User Search Results)]ウィンドウが表示され、入力した検索基準に一致するすべてのユーザのリストが表示されます。

ステップ3 必要なユーザの行で、[選択 (Select)] リンクをクリックします。

選択したユーザが、[ユーザ検索(User Search)]ウィンドウの[ユーザのリスト(List of Users)] に追加されます。この手順を繰り返して、ユーザを追加します。

ステップ4 すべてのユーザを追加したら、[ユーザ検索(User Search)]ウィンドウで[閉じる(Close)]を クリックします。

# 課金ユーザ レポート

CAR では、次の3レベルのユーザ向けにレポート機能が用意されています。

- •管理者:ロードバランシング、システムパフォーマンス、トラブルシューティングの参 考にできるシステムレポートを生成します。
- ・マネージャ:予算編成またはセキュリティを目的とする場合や、コールの音声品質を判断 する場合のコールモニタリングに役立つユーザ、部門、および QoS に関するレポートを 生成します。
- ・個々のユーザ:コールの課金レポートを生成します。

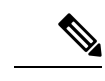

(注) 職務機能に応じて、一部のレポートを表示するのにアクセス制限がある場合があります。

## 課金レポート

個人課金では、指定する日付範囲の通話情報が示されます。システムにより自動生成されたレ ポートを表示することも、新しいレポートを生成することもできます。レポートの自動生成を スケジューリングできるのは、CAR管理者だけです。管理者の場合は、CARレポートとアラー トの自動生成を参照してください。

部門課金では、コール情報および QoS レーティングが示されます。マネージャの場合、部下 であるすべてのユーザが行ったコール、またはマネージャが選択したユーザのみの、コールの 要約レポートまたは詳細レポートを生成できます。

CAR 管理者の場合、システム内の一部またはすべてのユーザが行ったコールの要約レポート または詳細レポートを生成できます。このレポートは、システム全体でユーザレベルでのすべ てのコールを追跡するのに役立ちます。

|        | コマンドまたはアクション | 目的                                                                                                    |
|--------|--------------|----------------------------------------------------------------------------------------------------|
| ステップ 1 | 個人課金レポートの生成  | <ul> <li>ユーザ、マネージャ、および管理者に</li> <li>関する要約情報レポートや詳細情報レ</li> <li>ポートを、参照する方法や電子メール</li> <li>で送信する方法について説明します。</li> <li>(注)管理者ユーザは、このレポート</li> <li>にはアクセスできません。</li> </ul> |
| ステップ2  | 部門課金レポートの生成  | <ul> <li>部門課金に関する要約情報または詳細<br/>情報を生成する方法、参照する方法、<br/>または電子メールで送信する方法について説明します。</li> <li>(注) アプリケーションユーザは、このレポートにはアクセスできません。</li> </ul>                                  |

### 個人課金レポートの生成

個人用課金レポートを設定する前に、レポートに含まれるユーザごとに、オーナーユーザ ID が割り当てられたデバイスが Cisco Unified CM の管理に存在することを確認してください。次の手順を使用して、オーナーユーザ ID を作成します。

手順

- ステップ1 Cisco Unified CM の管理で、[デバイス (Device)]>[新規電話を追加 (Add a New Phone)]> [電話 (Phone)]>[電話の設定 (Phone Configuration)]を選択します。
- ステップ2 デバイスとユーザの情報を追加します。
  - (注) デバイスでエクステンションモビリティ機能が有効になっており、ユーザが電話にログインしてコールを発信する場合、CDRに記録されるユーザ ID は、ログインしているユーザ ID と一致します。エクステンションモビリティ機能がデバイスでイネーブルになっていない場合、CDRで記録されるユーザIDは、デバイスに設定されている「「オーナーユーザ ID」」に相当します。

ユーザIDもオーナーのユーザIDも設定されていない状況(つまり、エクステンション モビリティ機能が有効ではなく、オーナーのユーザIDが設定されていない場合)では、 CDRの[ユーザID(User ID)]フィールドは空白として記録されます。

CAR は、CDR をロードするときにデフォルトのユーザ ID 「\_unspecified user」 を使用 しますが、「\_unspecified user」という名前のユーザーが Cisco Unified CM データベース に存在しないため、CDR は個人課金ユーザー レポートに表示されません。

ディレクトリで特定のエンドユーザのレポートを検索する場合、そのエンドユーザの ユーザ ID がデバイスのオーナーユーザ ID として設定されているか、またはそのエン ドユーザが、エクステンション モビリティ機能がイネーブルなデバイスにログインし ている必要があります。

これで、個人課金レポートを設定する準備が整いました。

- ステップ3 次のいずれかの作業を実行します。
  - a) ユーザまたはマネージャの場合は、[課金(Bills)]>[個人(Individual)]を選択します。
  - b) CAR 管理者の場合は、[ユーザレポート(User Reports)]>[課金(Bills)]>[個人 (Individual)]を選択します。
- **ステップ4** [レポートタイプ (Report Type)]フィールドで、[要約 (Summary)]または[詳細 (Detail)] を選択します。

要約レポートには、選択した期間のすべてのコールの要約が示され、含まれる項目は、コールの分類([内部(Internal)]、[ローカル(Local)]、[長距離(Long Distance)]、[国際(International)]、または[オンネット(On Net)])、QoS 情報、発信された合計コール数、および発生した料金などです。

詳細レポートに含まれるのは、選択した期間のすべてのコールについて、CAR での評価エンジン設定に基づいた、コールの日付、コールの発信時刻、発信元番号(発信番号)、接続先番号(着信番号)、コールの分類([オンネット(On Net)]、[内部(Internal)]、[ローカル(Local)]、[長距離(Long Distance)]、[国際(International)]、または[その他(Others)])、QoS 情報、コールの持続時間(秒単位)、およびコールの料金です。

**ステップ5** [使用可能なレポート(Available Reports)] フィールドで、自動生成レポート(選択可能な場合)を選択して、ステップ8(8ページ)に移動するか、または、デフォルトの[新規レポー

トの作成(Generate New Report)]を使用し、ステップ8(8ページ)ステップ6(8ページ)に移動します。

- (注) 自動生成レポートは、CAR 管理者としてログインしている場合のみ選択できます。マ ネージャまたは個人ユーザとしてログインしている場合、自動生成レポートは、ドロッ プダウン リスト ボックスに表示されません。
- ステップ6 コール情報を確認する期間の日付範囲を選択します。
- ステップ7 レポートを CSV 形式にするには、[レポート形式(Report Format)]領域で[CSV]を選択します。レポートを PDF 形式にするには、[レポート形式(Report Format)]領域で[PDF]を選択します。
- ステップ8 [レポートの表示 (View Report)]をクリックします。
- ステップ9 [レポートの送信]をクリックします。レポートをメールで送信するには、メールレポート (3 ページ) に記載されている手順に従います。

### 部門課金レポートの生成

部門課金レポートを設定する前に、レポートに含まれるユーザごとに、オーナーユーザ ID と マネージャユーザ ID が割り当てられたデバイスが Cisco Unified CM の管理に存在することを 確認する必要があります。次の手順を使用して、ユーザごとに、デバイス、オーナーユーザ ID、関連付けられるマネージャユーザ ID を追加します。

### 手順

- ステップ1 Cisco Unified CM の管理で、[デバイス (Device)]>[電話 (Phone)]>[新規電話を追加 (Add a New Phone)]>[電話の設定 (Phone Configuration)]を選択します。
- ステップ2 デバイスとユーザの情報を追加します。
- ステップ3 Cisco Unified CM の管理で、[ユーザ管理(User Management)]>[エンドユーザ(End User)]> [追加(Add)]を選択します。
- **ステップ4** エンドユーザ情報に、マネージャユーザ ID 情報を追加します。

(注) エクステンションモビリティ機能がデバイスでイネーブルになっていて、ユーザが電話 にログインし、コールを発信する場合、CDR で記録されるユーザ ID が、ログインして いるユーザ ID に一致する必要があります。エクステンション モビリティ機能がデバイ スでイネーブルになっていない場合、CDR で記録されるユーザ ID は、デバイスに設定 されている「「オーナーユーザ ID」」です。

ユーザIDもオーナーのユーザIDも設定されていない状況(つまり、エクステンション モビリティ機能が有効ではなく、オーナーのユーザIDが設定されていない場合)では、 CDRの[ユーザID(UserID)]フィールドは空白として記録されます。この状況では、 CARはCDRをロードするときに、デフォルトのユーザIDである「\_unspecified user」 が使用され、「\_unspecifieduser」という名前のユーザはCisco Unified CM データベース には存在しないため、CDRは部門課金ユーザレポートには表示されません。

ディレクトリで特定のエンドユーザのレポートを検索する場合、そのエンドユーザの ユーザ ID がデバイスのオーナーユーザ ID として設定されているか、またはそのエン ドユーザが、エクステンション モビリティ機能がイネーブルなデバイスにログインし ている必要があります。

- ステップ5 次のいずれかの作業を実行します。
  - a) マネージャの場合は、[課金 (Bills)]>[部署名 (Department)]を選択します。
  - b) CAR 管理者の場合は、[ユーザレポート(User Reports)]>[課金(Bills)]>[部署名 (Department)]を選択します。
- **ステップ6** [レポートタイプ (Report Type)]フィールドで、[要約 (Summary)]または[詳細 (Detail)] を選択します。

要約レポートには、選択した期間のすべてのコールの要約が表示され、含まれる項目は、コー ルの分類([オンネット(OnNet)]、[内部(Internal)]、[ローカル(Local)]、[長距離(Long Distance)]、[国際(International)]、[着信(Incoming)]、[タンデム(Tandem)]、または[そ の他(Others)])、QoS 情報、発信された合計コール数、および発生した料金などがありま す。

詳細レポートには、選択した期間のすべてのコールにおける CAR の評価エンジン設定に基づ く情報が表示され、含まれる項目は、コールの日付、コールの発信時刻、発信元番号(発信番 号)、接続先番号(着信番号)、コールの分類([オンネット(On Net)]、[内部(Internal)]、 [ローカル(Local)]、[長距離(Long Distance)]、[国際(International)]、または[その他 (Others)])、QoS 情報、コールの接続時間(秒単位)、およびコールの料金です。

- ステップ7 [使用可能なレポート (Available Reports)]フィールドで、自動生成レポート (選択可能な場合)を選択し、ステップ 17 (10 ページ) に進むか、または、デフォルトの [新規レポートの 作成 (Generate New Report)]を使用し、ステップ 8 (9 ページ) に進みます。
  - (注) 自動生成レポートは、CAR 管理者としてログインしている場合のみ選択できます。マ ネージャとしてログインしている場合、自動生成レポートは、ドロップダウンリスト ボックスに表示されません。
- **ステップ8** コール情報を確認する期間の日付範囲を選択します。

- **ステップ9** マネージャの場合は、ステップ 10 (10 ページ) に進みます。CAR 管理者の場合は、ステッ プ 14 (10 ページ) に進みます。
- ステップ10 すべての番号レポートを選択する場合は、[すべてのレポート対象者を選択 (Select All Reportees)] チェックボックスをオンに設定します。

[レポート対象者のリスト(List of Reportees)]に、番号レポートが表示されます。

- (注) [下へ (Down)]をクリックし、番号レポートを確認します。レポート チェーン情報の 上下に移動する場合は、[上へ (Up)]および[下へ (Down)]を使用します。
- **ステップ11** 個別のレポート対象者を選択する場合は、[レポート対象者のリスト(List of Reportees)]に表示されているレポートを選択します。
- **ステップ12** [追加(Add)]をクリックします。

部門課金には、[選択されたレポート対象者(Selected Reportees)] ボックスにリストが表示さ れているユーザだけが含まれます。

- **ステップ13** 特定のユーザの下のレポート対象者を参照する場合は、ユーザを選択し、[下へ(Down)]を クリックします。
- ステップ14 CAR 管理者の場合は、[すべてのユーザを選択(Select All Users)] チェックボックスをオンに して、すべてのユーザを含めます。マネージャの場合は、ステップ16(10ページ)に進みま す。
- ステップ15 個々のユーザを指定する場合は、レポートに含めるユーザのユーザ ID を [ユーザ ID (User ID)] フィールドに入力します。[追加(Add)]をクリックします。

用意されているユーザ検索機能を使用することもできます。検索機能の使用方法については、 ユーザの検索(5ページ)を参照してください。

- **ステップ16** レポートを CSV 形式にするには、[レポート形式(Report Format)]領域で[CSV]を選択しま す。レポートを PDF 形式にするには、[レポート形式(Report Format)]領域で[PDF]を選択し ます。
- ステップ17 [レポートの表示 (View Report)]をクリックします。
- **ステップ18** [レポートの送信]をクリックします。レポートをメールで送信するには、メールレポート (3 ページ) に記載されている手順を実行します。

# 上位 N 件ユーザ レポート

CAR では、次の3レベルのユーザ向けにレポート機能が用意されています。

- 管理者:ロードバランシング、システムパフォーマンス、トラブルシューティングの参考にできるシステムレポートを生成します。
- マネージャ:予算編成またはセキュリティを目的とする場合や、コールの音声品質を判断 する場合のコールモニタリングに役立つユーザ、部門、および QoS に関するレポートを 生成します。

個々のユーザ:コールの課金レポートを生成します。

(注) 職務機能に応じて、一部のレポートを表示するのにアクセス制限がある場合があります。

### 上位 N 件レポート

上位N件の料金レポートには、指定した日付範囲での料金が最大のユーザがレポートされま す。マネージャの場合、指定した期間中に部下のユーザによって行われたすべてのコールのう ち、料金が上位の情報がレポートに含まれます。CAR管理者の場合、指定した期間中にシス テム上のすべてのユーザによって行われたすべてのコールのうち、料金が上位の情報がレポー トに含まれます。各上位N件の料金レポートは、個別ユーザ、接続先、またはすべてのコール ごとの情報を示すオプション付きで生成できます。

上位N件の接続時間レポートには、指定した期間中のコールのうち、コールの接続時間が最大 の上位ユーザのリストが表示されます。マネージャの場合、指定した日付範囲中に部下のユー ザによって行われたすべてのコールのうち、接続時間が最も長いユーザから、上位のユーザの リストがレポートに表示されます。CAR 管理者の場合、指定した日付範囲中に行われたすべ てのコールのうち、接続時間が最も長いユーザから、上位のユーザのリストがレポートに表示 されます。各上位N件の接続時間レポートは、個別ユーザ、接続先、またはすべてのコールご との情報を示すオプション付きで生成できます。

上位N件のコール数レポートには、指定した期間中に、ユーザによって発信または受信された コール数のうち、上位のコール数のリストが表示されます。マネージャの場合、指定した日付 範囲中に部下のユーザのうち、ユーザによるコール数が上位のリストがレポートに表示されま す。CAR 管理者の場合、システム上の各ユーザのコール数のうち、コール数が上位のリスト が表示されます。各上位N件のコール数レポートは、個別ユーザまたは内線番号ごとの情報を 示すオプション付きで生成できます。

### 料金別上位N件レポートの生成

この項では、コストで分類した場合の上位コールに関するレポートを生成する方法、参照する 方法、または、メール送信する方法について説明します。

### 手順

- ステップ1 次のいずれかの作業を実行します。
  - a) マネージャの場合は、[上位 N 件(Top N)]>[料金別(By Charge)]を選択します。
  - b) CAR 管理者の場合は、[ユーザレポート(User Reports)]>[上位 N 件(Top N)]>[料金 別(By Charge)]を選択します。
- ステップ2 [コールタイプの選択(Select Call Types)]領域で、レポートに含めるコールタイプのチェックボックスをオンにします。これらのチェックボックスは、次の表で説明されているように、 [使用可能なレポート(Available Reports)]ドロップダウンリストボックスから[新規レポート

の作成(Generate New Report)]を選択した場合にのみ表示されます。次の表にコールタイプを示します。

**ヒント** すべてのチェックボックスをオンにするには[すべて選択 (Select All)]をクリックし、 チェックボックスをオフにするには[すべてクリア (Clear All)]をクリックします。

表1:課金情報による上位Nコールタイプ

| コール タイプ               | 説明                                                                                                    |
|-----------------------|----------------------------------------------------------------------------------------------------|
| オンネット (On<br>Net)     | 1 つの Unified Communications Manager ネットワークから発信され、トラン<br>クを経由して、別の Unified Communications Manager ネットワークで終了<br>する発信コール。CAR の目的として、コールが [CAR ダイヤル プラン構<br>成 (CAR dial plan configuration)]ウィンドウでそのように構成されていれ<br>ば、すべての発信コールが[オンネット (OnNet)]コールに分類される可<br>能性があります。ダイヤル プランの設定を参照してください。 |
| 内部 (Internal)         | Unified Communications Manager ネットワークから発信され、同じ Unified Communications Manager ネットワーク(ゲートウェイやトランクは不使用)で終了する、クラスタ内コールを含むコール。                                                                                                    |
| ローカル<br>(Local)       | エリア コードがないか、またはローカル エリア コードのいずれかを含む<br>番号へ公衆電話交換網(PSTN)を介してルーティングされる市内電話。                                                                                                    |
| 長距離(Long<br>Distance) | Unified Communications Manager ネットワークから発信され、PSTN 経由で<br>伝送される長距離電話。                                                                                                    |
| 国際<br>(International) | Unified Communications Manager ネットワークから発信され、PSTN 経由で<br>伝送される国際電話。                                                                                                    |
| 着信                    | Unified Communications Manager ネットワーク外から発信され、ゲートウェ<br>イ経由で Unified Communications Manager ネットワークに届く着信コール。                                                                                                    |
| タンデム<br>(Tandem)      | Unified Communications Manager ネットワーク外から発信され、ゲートウェ<br>イ経由で Unified Communications Manager ネットワークに届き、Unified<br>Communications Manager ネットワークからゲートウェイ経由で外部に転送<br>される着信コール。                                                                                                    |
| その他(Others)           | フリーダイヤル番号、911などの緊急コールなど、その他のすべての発信<br>コール。                                                                                                    |

**ステップ3** [レポートタイプ (Report Type)]フィールドで、次の表で説明されているレポートタイプを 選択します。

#### 表2:課金情報による上位Nレポートタイプ

| レポートタイプ           | 説明                              |
|-------------------|---------------------------------|
| ユーザ別(By           | このレポートには、発生した料金が最大のユーザのリストが表示され |
| Individual Users) | ます。                             |
| 接続先別(By           | このレポートには、発生した料金が最大の接続先のリストが表示され |
| Destinations)     | ます。                             |
| すべてのコール(By        | このデフォルト レポートでは、発生した課金が最大のコールのリス |
| All Calls)        | トが表示されます。                       |

- (注) 課金情報による上位N宛先レポートでは、発生した課金に基づいて、上位の宛先が表示 されます。同じ宛先番号が異なるコール分類(たとえば、一部が[内部(Internal)]、一 部が[着信(Incoming)])に含まれている場合、これらのレポートでは、これらの番号 は別々に処理されて、リストに表示されます。
- ステップ4 \*使用可能なレポート(Available Reports)]フィールドで、自動生成レポート(選択可能な場合)を選択してテーブルに進むか、またはデフォルト設定の[新規レポートの作成(Generate New Report)]を使用し、テーブルに進みます。
  - (注) 自動生成レポートは、CAR 管理者としてログインしている場合のみ選択できます。マ ネージャとしてログインしている場合、自動生成レポートは、ドロップダウンリスト ボックスに表示されません。
- ステップ5 [レコード件数(NoofRecords)]フィールドに、レポートに表示するレコード数(n)を入力し ます。デフォルトでは5に設定されます。
- ステップ6 レポートを生成する期間の日付範囲を選択します。
- ステップ7 レポートを CSV 形式にするには、[レポート形式(Report Format)]領域で[CSV]を選択します。レポートを PDF 形式にするには、[レポート形式(Report Format)]領域で[PDF]を選択します。
- ステップ8 [レポートの表示 (View Report)]をクリックします。
- **ステップ9** [レポートの送信]をクリックします。レポートを送信するには、メールレポート (3 ページ) で説明されている手順を実行します。

### 接続時間別上位 N件レポートの生成

この項では、接続時間で分類した場合の上位コールに関するレポートを生成する方法、参照す る方法、または、メール送信する方法について説明します。

### 手順

ステップ1 次のいずれかの作業を実行します。

- a) マネージャの場合は、[上位 N 件(Top N)] > [接続時間別(By Duration)]を選択しま す。
- b) CAR 管理者の場合は、[ユーザレポート(User Reports)] > [上位 N 件(Top N)] > [接続 時間別(By Duration)] を選択します。
- ステップ2 [コールタイプの選択 (Select Call Types)]領域で、レポートに含めるコールタイプのチェックボックスをオンにします。これらのチェックボックスは、次の表で説明されているように、 [使用可能なレポート (Available Reports)]ドロップダウンリストボックスから[新規レポートの作成 (Generate New Report)]を選択した場合にのみ表示されます。次の表にコールタイプを示します。

| 表 | 3: | 接続時間別 | 上位 / | Ⅴ件の | コール | タイ | ブ |
|---|----|-------|------|-----|-----|----|---|
|---|----|-------|------|-----|-----|----|---|

| コール タイプ               | 説明                                                                                                    |
|-----------------------|----------------------------------------------------------------------------------------------------|
| オンネット (On Net)        | 1つのUnified Communications Manager ネットワークから発信され、ト<br>ランクを経由して、別のUnified Communications Manager ネットワー<br>クで終了する発信コール。CARの目的として、コールが[CARダイヤ<br>ルプラン構成(CAR dial plan configuration)]ウィンドウでそのよう<br>に構成されていれば、すべての発信コールが[オンネット(OnNet)]<br>コールに分類される可能性があります。ダイヤルプランの設定を参<br>照してください。 |
| 内部(Internal)          | Unified Communications Manager ネットワークから発信され、同じ<br>Unified Communications Manager ネットワーク(ゲートウェイやトラン<br>クは不使用)で終了する、クラスタ内コールを含むコール。                                                                                                    |
| ローカル(Local)           | エリア コードがないか、またはローカル エリア コードのいずれかを<br>含む番号へ公衆電話交換網(PSTN)を介してルーティングされる市<br>内電話。                                                                                                    |
| 長距離(Long<br>Distance) | Unified Communications Manager ネットワークから発信され、PSTN 経<br>由で伝送される長距離電話。                                                                                                    |
| 国際(International)     | Unified Communications Manager ネットワークから発信され、PSTN 経<br>由で伝送される国際電話。                                                                                                    |
| 着信                    | Unified Communications Manager ネットワーク外から発信され、ゲート<br>ウェイ経由で Unified Communications Manager ネットワークに届く着<br>信コール。                                                                                                    |
| タンデム (Tandem)         | Unified Communications Manager ネットワーク外から発信され、ゲート<br>ウェイ経由で Unified Communications Manager ネットワークに届き、<br>その後 Unified Communications Manager ネットワークからゲートウェ<br>イ経由で外部に転送される着信コール。                                                                                                 |
| その他 (Others)          | フリーダイヤル番号、911などの緊急コールなど、その他のすべての<br>発信コール。                                                                                                    |

**ステップ3** [レポートタイプ (Report Type)]フィールドで、次の表で説明されているレポートタイプを 選択します。

| レポートタイプ           | 説明                              |
|-------------------|---------------------------------|
| ユーザ別(By           | このレポートには、発生した接続時間が最大のユーザのリストが表示 |
| Individual Users) | されます。                           |
| 接続先別(By           | このレポートには、発生した接続時間が最大の接続先のリストが表示 |
| Destinations)     | されます。                           |
| すべてのコール(By        | このレポートには、発生した接続時間が最大のコールのリストが表示 |
| All Calls)        | されます。                           |

- (注) 接続時間による上位N宛先レポートでは、コールの接続時間に基づいて、上位の宛先が 表示されます。同じ宛先番号が異なるコール分類(たとえば、一部が[内部(Internal)]、 一部が[着信(Incoming)])に含まれている場合、これらのレポートでは、これらの番 号は別々に処理されて、リストに表示されます。
- ステップ4 [使用可能なレポート (Available Reports)]フィールドで、自動生成レポート (選択可能な場合)を選択してテーブルに進むか、またはデフォルト設定の[新規レポートの作成 (Generate New Report)]を使用し、テーブルに進みます。
  - (注) 自動生成レポートは、CAR 管理者としてログインしている場合のみ選択できます。マ ネージャとしてログインしている場合、自動生成レポートは、ドロップダウンリスト ボックスに表示されません。
- ステップ5 [レコード件数(NoofRecords)]フィールドに、レポートに表示するレコード数(n)を入力し ます。デフォルトでは5に設定されます。
- ステップ6 レポートを生成する期間の日付範囲を選択します。
- ステップ7 レポートを CSV 形式にするには、[レポート形式(Report Format)]領域で[CSV]を選択しま す。レポートを PDF 形式にするには、[レポート形式(Report Format)]領域で[PDF]を選択し ます。
- ステップ8 [レポートの表示 (View Report)]をクリックします。
- ステップ9 レポートボタンを電子メールで送信する場合は、[レポートの送信 (Send Report)]をクリック します。レポートを送信するには、メールレポート (3 ページ)で説明されている手順を実 行します。

コール数別上位 N件レポートの生成

この項では、数量で分類した場合の上位コールに関するレポートを生成する方法、参照する方法、または、メール送信する方法について説明します。

#### 手順

ステップ1 次のいずれかの作業を実行します。

- a) マネージャの場合は、[上位 N 件 (Top N)] > [コール数別 (By Number of Calls)] を選 択します。
- b) CAR 管理者の場合は、[ユーザレポート(User Reports)] > [上位 N 件(Top N)] > [コー ル数別(By Number of Calls)] を選択します。
- ステップ2 [コールタイプの選択 (Select Call Types)]領域で、レポートに含めるコールタイプのチェックボックスをオンにします。これらのチェックボックスは、次の表で説明されているように、 [使用可能なレポート (Available Reports)]ドロップダウンリストボックスから[新規レポートの作成 (Generate New Report)]を選択した場合にのみ表示されます。次の表にコールタイプを示します。

| 表 5:コール数別上位 №件のコール タイプ |  |
|------------------------|--|
|                        |  |

| コール タイプ               | 説明                                                                                                    |
|-----------------------|----------------------------------------------------------------------------------------------------|
| オンネット (On Net)        | 1つのUnified Communications Manager ネットワークから発信され、ト<br>ランクを経由して、別の Unified Communications Manager ネットワー<br>クで終了する発信コール。CAR の目的として、コールが [CAR ダイヤ<br>ルプラン構成 (CAR dial plan configuration)]ウィンドウでそのよう<br>に構成されていれば、すべての発信コールが [オンネット (On Net)]<br>コールに分類される可能性があります。ダイヤル プランの設定を参<br>照してください。 |
| 内部(Internal)          | Unified Communications Manager ネットワークから発信され、同じ<br>Unified Communications Manager ネットワーク(ゲートウェイやトラン<br>クは不使用)で終了する、クラスタ内コールを含むコール。                                                                                                    |
| ローカル(Local)           | エリア コードがないか、またはローカル エリア コードのいずれかを<br>含む番号へ公衆電話交換網(PSTN)を介してルーティングされる市<br>内電話。                                                                                                    |
| 長距離(Long<br>Distance) | Unified Communications Manager ネットワークから発信され、PSTN 経<br>由で伝送される長距離電話。                                                                                                    |
| 国際 (International)    | Unified Communications Manager ネットワークから発信され、PSTN 経<br>由で伝送される国際電話。                                                                                                    |
| 着信                    | Unified Communications Manager ネットワーク外から発信され、ゲート<br>ウェイ経由で Unified Communications Manager ネットワークに届く着<br>信コール。                                                                                                    |

| コール タイプ       | 説明                                                                                                    |
|---------------|----------------------------------------------------------------------------------------------------|
| タンデム (Tandem) | Unified Communications Manager ネットワーク外から発信され、ゲート<br>ウェイ経由で Unified Communications Manager ネットワークに届き、<br>Unified Communications Manager ネットワークからゲートウェイ経由で<br>外部に転送される着信コール。 |
| その他 (Others)  | フリーダイヤル番号、911などの緊急コールなど、その他のすべての<br>発信コール。                                                                                                    |

**ステップ3** [レポートタイプ(Report Type)]フィールドで、次の表で説明されているレポートタイプを 選択します。

表 6: コール数別上位 №件のレポート タイプ

| レポートタイプ                      | 説明                                                                               |
|------------------------------|----------------------------------------------------------------------------------|
| ユーザ別(By<br>Individual Users) | このレポートには、発生したコール数が最大のユーザのリストが表示<br>されます。                                         |
| 內線番号別(By<br>Extensions)      | このレポートでは、グループ(マネージャ用)またはシステム(CAR<br>管理者用)で、実行または受信したコール数が最大の内線番号のリス<br>トが表示されます。 |

- ステップ4 [使用可能なレポート (Available Reports)]フィールドで、自動生成レポート (選択可能な場合)を選択してテーブルに進むか、またはデフォルトの [新規レポートの作成 (Generate New Report)]を使用し、テーブルに進みます。
  - (注) 自動生成レポートは、CAR 管理者としてログインしている場合のみ選択できます。マ ネージャとしてログインしている場合、自動生成レポートは、ドロップダウンリスト ボックスに表示されません。
- ステップ5 [レコード件数(No of Records)]フィールドに、レポートに表示するレコード数(n)を入力し ます。デフォルトでは5に設定されます。
- ステップ6 レポートを生成する期間の日付範囲を選択します。
- **ステップ1** レポートを CSV 形式にするには、[レポート形式(Report Format)]領域で[CSV]を選択しま す。レポートを PDF 形式にするには、[レポート形式(Report Format)]領域で[PDF]を選択し ます。
- ステップ8 [レポートの表示 (View Report)]をクリックします。
- **ステップ9** レポートをメールで送信する場合は、[レポートの送信(Send Report)]をクリックします。レ ポートを送信するには、メールレポート(3ページ)で説明されている手順を実行します。

# アシスタント ユーザ レポート

CAR では、次の3レベルのユーザ向けにレポート機能が用意されています。

- 管理者:ロードバランシング、システムパフォーマンス、トラブルシューティングの参考にできるシステムレポートを生成します。
- ・マネージャ:予算編成またはセキュリティを目的とする場合や、コールの音声品質を判断 する場合のコールモニタリングに役立つユーザ、部門、および QoS に関するレポートを 生成します。
- ・個々のユーザ:コールの課金レポートを生成します。

(注) 職務機能に応じて、一部のレポートを表示するのにアクセス制限がある場合があります。

### アシスタント使用状況レポート

CAR では、マネージャ、およびマネージャのコールを管理するように設定または割り当てら れたアシスタントである、Cisco Unified Communications Manager Assistant ユーザのために、コー ル完了使用状況レポートが提供されています。CAR 管理者だけが、Cisco Unified Communications Manager Assistant レポートを生成できます。[Cisco Unified Communications Manager Assistant]メ ニューを使用すると、姓または名の一部または全体に基づいた簡単な検索機能を使用して、マ ネージャまたはアシスタントのすべてまたはサブセットを選択できます。これらのレポート は、必要に応じて、PDF 形式または CSV 形式のいずれかで生成し、電子メールで送信できま す。さらに、時刻範囲を選択し、詳細レベル レポートまたは要約レベル レポートを生成する こともできます。

マネージャレポートには、マネージャが自身のために処理するコールのみ、アシスタントがマ ネージャのために処理するコールのみ、およびいずれかのケースに分類されるコールを含める ことができます。マネージャの要約レポートには、マネージャおよびアシスタントごとに、各 コール分類タイプのコール数、コールの合計数、およびすべてのコールの合計接続時間(秒単 位)が表示されます。マネージャの詳細レポートには、マネージャおよびアシスタントごと に、各コールの日付、発信時刻、発信元(発信者番号)、接続先(着信者番号)、コールの分 類、接続時間(秒単位)、およびマネージャの累積接続時間の合計が表示されます。

アシスタントレポートには、アシスタントが自身のために処理するコールのみ、アシスタント がマネージャのために処理するコールのみ、およびいずれかのケースに分類されるコールを含 めることができます。アシスタントの要約レポートには、マネージャ(およびアシスタント) ごとに、接続時間以外に、各タイプのコールの数および合計数が表示されます。アシスタント の詳細レポートには、すべてのマネージャ(アシスタント)のコールごとに、日付、発信時 刻、発信元(発信者番号)、接続先(着信者番号)、コールの分類、接続時間(秒単位)、お よびアシスタントの累積接続時間の合計が表示されます。

ここでは、次の手順について説明します。

- ・マネージャコールの使用状況レポートの生成
- •アシスタントコールの使用状況レポートの生成

### マネージャ コールの使用状況レポートの生成

この項では、Cisco Unified Communications Manager Assistant のマネージャ コールの使用状況レ ポートを生成する方法について説明します。CAR 管理者だけが、Cisco Unified Communications Manager Assistant レポートを生成できます。

#### 手順

ステップ1 [ユーザレポート(User Reports)]>[Cisco Unified Communications Manager Assistant]>[マ ネージャコールの使用状況(Manager Call Usage)]を選択します。

[マネージャのコール使用状況(Call Usage for Manager)] ウィンドウが表示されます。

- ステップ2 [レポートタイプ (Report Type)]ドロップダウン リストから、[要約 (Summary)]または[詳細 (Detail)]を選択します。
- ステップ3 [次のユーザによって処理されたコール数(Calls handled by)]ドロップダウンリストから、[マ ネージャ(Manager)]、[マネージャ代理アシスタント(Assistant for Manager)]、または[マ ネージャおよびマネージャ代理アシスタント(Manager & Assistant for Manager)]を選択しま す。
- ステップ4 コール情報を確認する期間の日付範囲を選択します。
- ステップ5 [マネージャの選択 (Select Manager(s))]ボックスで、[すべてのマネージャを選択 (Select All Manager(s))]チェックボックスをオンにしてマネージャ ID を入力するか、または[マネージャの選択 (Select Manager(s))]リンクをクリックしてマネージャ ID を検索し、[マネージャ ID (Manager Id)]フィールドに ID を入力します。
- ステップ6 [追加 (Add)]をクリックします。

選択した ID が [選択されたマネージャ (Selected Manager(s))] ボックスに表示されます。

- ステップ7 レポートを CSV 形式にするには、[レポート形式(Report Format)]領域で[CSV]を選択しま す。レポートを PDF 形式にするには、[レポート形式(Report Format)]領域で[PDF]を選択し ます。
- **ステップ8** レポートをメールで送信する場合は、[レポートの送信(Send Report)]をクリックします。レ ポートを送信するには、メールレポート(3ページ)で説明されている手順を実行します。
  - (注)[選択されたマネージャ(Selected Manager(s))]リストからマネージャを削除する場合は、IDを選択し、[削除(Remove)]をクリックします。リストからすべてのマネージャを削除する場合は、[すべて削除(Remove All)]をクリックします。

### アシスタント コールの使用状況レポートの生成

この項では、Cisco Unified Communications Manager Assistant のアシスタント コールの使用状況 レポートを生成する方法について説明します。CAR 管理者だけが、これらのレポートを生成 できます。

### 手順

ステップ1 [ユーザー レポート (User Reports)]>[Cisco Unified Communications Manager Assistant]>[ア シスタントコールの使用状況 (Assistant Call Usage)]を選択します。

[アシスタントのコール使用状況 (Call Usage for Assistant)] ウィンドウが表示されます。

- ステップ2 [レポートタイプ (Report Type)]ドロップダウンリストから、[要約 (Summary)]または[詳細 (Detail)]を選択します。
- ステップ3 [次のユーザによって処理されたコール数(Calls handled by)]ドロップダウンリストから、[アシスタント(Assistant)]、[マネージャ代理アシスタント(Assistant for Manager)]、または[アシスタントおよびマネージャ代理アシスタント(Assistant & Assistant for Managerr)]を選択します。
- ステップ4 コール情報を確認する期間の日付範囲を選択します。
- ステップ5 [アシスタントの選択 (Select Assistant(s))]ボックスで、[すべてのアシスタントを選択 (Select All Assistant(s))] チェックボックスをオンにしてアシスタント ID を入力するか、[アシスタントの選択 (Select Assistant(s))]リンクをクリックしてアシスタント ID を検索し、[アシスタント ID (Assistant Id)]フィールドに ID を入力します。
- **ステップ6** [追加(Add)]をクリックします。 選択した ID が [選択されたアシスタント(Selected Assistant(s))]ボックスに表示されます。
- ステップ7 レポートを CSV 形式にするには、[レポート形式(Report Format)]領域で[CSV]を選択しま す。レポートを PDF 形式にするには、[レポート形式(Report Format)]領域で[PDF]を選択し ます。
- **ステップ8** [レポートの表示 (View Report)]をクリックします。
- **ステップ9** レポートをメールで送信する場合は、[レポートの送信(Send Report)]をクリックします。レ ポートを送信するには、メールレポート(3ページ)で説明されている手順を実行します。
  - (注)[選択されたアシスタント (Selected Assistant(s))]リストからマネージャを削除する場合は、IDを選択し、[削除 (Remove)]をクリックします。リストからすべてのアシスタントを削除する場合は、「すべて削除 (Remove All)]をクリックします。
- ステップ10 すべてのユーザを追加したら、[ユーザ検索(User Search)]ウィンドウで[閉じる(Close)]を クリックします。

# IP Phone サービスのユーザ レポート

CAR では、次の3レベルのユーザ向けにレポート機能が用意されています。

- 管理者:ロードバランシング、システムパフォーマンス、トラブルシューティングの参考にできるシステムレポートを生成します。
- マネージャ:予算編成またはセキュリティを目的とする場合や、コールの音声品質を判断 する場合のコールモニタリングに役立つユーザ、部門、および QoS に関するレポートを 生成します。
- ・個々のユーザ:コールの課金レポートを生成します。

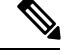

(注)

職務機能に応じて、一部のレポートを表示するのにアクセス制限がある場合があります。

## IP Phone サービス レポートの生成

Cisco IP 電話サービス レポートを生成できるのは、CAR 管理者のみです。選択した Cisco IP 電話サービス、選択した各サービスに加入しているユーザの数、および選択した各サービスへの加入率を示すレポートを生成できます。

次の手順を使用して、次に示す Cisco Unified IP Phone サービスのいずれかの使用状況を示すレポートを生成します。

- 不在履歴
- 着信履歴
- 発信履歴
- ・インターコム コール
- 個人ディレクトリ
- 社内ディレクトリ
- •エクステンションモビリティ

### 手順

ステップ1 [ユーザレポート(User Reports)]>[Cisco IP 電話(Cisco IP Phone)]を選択します。

[Cisco IP 電話(Cisco IP Phone)] ウィンドウに、システムで設定されているすべての Cisco Unified IP Phone サービスのリストが表示されます。

ステップ2 [Cisco IP 電話 (Cisco IP Phone)]領域のリストで、レポートに含めるサービスを選択します。

ステップ3 右矢印をクリックして、選択したサービスを[選択した Cisco IP 電話(Selected IP Phone)]ボッ クスに追加します。

レポートには、生成時にこのボックス内に表示されたすべてのサービスが含められます。

- ステップ4 レポートを CSV 形式にするには、[レポート形式(Report Format)]領域で[CSV]を選択しま す。レポートを PDF 形式にするには、[レポート形式(Report Format)]領域で[PDF]を選択し ます。
- **ステップ5** レポートをメールで送信する場合は、[レポートの送信 (Send Report)]をクリックします。レ ポートを送信するには、メールレポート (3ページ)で説明されている手順を実行します。

# ユーザ レポート出力結果の確認

この章では、各 CAR ユーザレポートの出力情報について説明します。

### 課金要約レポートの結果

レポートでは、ユーザ名による昇順でグループの情報が組み合わされます。要約レポートに は、次のフィールドが含まれます(次の表を参照)。

表7:要約レポートのフィールド

| フィールド                                              | 説明(Description)                                                                                                    |  |
|----------------------------------------------------|----------------------------------------------------------------------------------------------------|--|
| [コールの分類(Call Classification)]: コール カテゴリでクラスを指定します。 |                                                                                                    |  |
| オンネット (On Net)                                     | 1つの Unified Communications Manager ネットワークから発信され、ト<br>ランクを経由して、別の Unified Communications Manager ネットワー<br>クで終了する発信コール。CAR の目的として、コールが [CAR ダイヤ<br>ルプラン構成 (CAR dial plan configuration)]ウィンドウでそのよう<br>に構成されていれば、すべての発信コールが [オンネット (OnNet)]<br>コールに分類される可能性があります。ダイヤル プランの設定を参<br>照してください。 |  |
| 内部 (Internal)                                      | Unified Communications Manager ネットワークから発信され、同じ<br>Unified Communications Manager ネットワーク(ゲートウェイやトラン<br>クは不使用)で終了する、クラスタ内コールを含むコール。                                                                                                    |  |
| ローカル(Local)                                        | エリアコードがないか、またはローカルエリアコードのいずれかを<br>含む番号へ公衆電話交換網(PSTN)を介してルーティングされる市<br>内電話。                                                                                                    |  |
| 長距離(Long<br>Distance)                              | Unified Communications Manager ネットワークから発信され、PSTN 経<br>由で伝送される長距離電話。                                                                                                    |  |

I

| フィールド              | 説明(Description)                                                                                       |
|--------------------|----------------------------------------------------------------------------------------------------|
| 国際 (International) | Unified Communications Manager ネットワークから発信され、PSTN 経<br>由で伝送される国際電話。                                    |
| その他 (Others)       | フリーダイヤル番号、911などの緊急コールなど、その他のすべての<br>発信コール。                                                            |
| QOS                | 各 QoS カテゴリのコールの数。CAR 管理者が設定したパラメータに<br>より、次の QoS カテゴリの基礎情報が示されます。                                     |
|                    | ・[Good]:これらのコールの QoS は、最大限の品質を示します。                                                                   |
|                    | <ul> <li>[Acceptable]:これらのコールの QoS は少し劣化していますが、<br/>依然、受け入れ可能な範囲内であることを示します。</li> </ul>               |
|                    | • [Fair]: これらのコールの QoS は劣化していますが、依然、使用<br>可能な範囲内です。                                                   |
|                    | • [Poor]:これらのコールの QoS は、不十分として分類されます。                                                                 |
|                    | • [NA]: これらのコールは、確立されているどの QoS カテゴリの<br>基準にも合致しません。                                                   |
|                    | QoS 値の定義およびゲートウェイ別 QoS レポートの生成を参照して<br>ください。                                                          |
| コール (Calls)        | 各コール分類のコール数を示します。                                                                                     |
| 料金 (Charge)        | 各コールに関連付けられている料金を示します。CAR 管理者が CAR<br>評価エンジンに対して提供するコール料金情報により、料金の基礎情<br>報が示されます。CAR 評価エンジンを参照してください。 |

次の図は、個人用課金の要約レポートおよび部門課金の要約レポートの出力例です。

図1:個人用課金情報レポートの出力例

### Individual Bill - Summary

| From Date:Jan 1, 2008<br>Fo Date:Jan 26, 2008 |           |        |                   |      |    | Date  | :Jan 26, 2008<br>Page:1 of 1 |
|-----------------------------------------------|-----------|--------|-------------------|------|----|-------|------------------------------|
|                                               |           | Q      | uality of Service |      |    |       |                              |
| Call Classification                           | Good Acce | ptable | Fair              | Poor | NA | Calls | Charge                       |
|                                               |           | I      | Bill for caradmin |      |    |       |                              |
| Total for caradmin                            | 0         | 0      | 0                 | 0    | 0  | 0     | 0.00                         |

Date:Jan 26, 2008

Page:1 of 2

### 図2:部門用課金情報レポートの出力例

### **Department Bill - Summary**

From Date:Jan 1, 2008 To Date:Jan 26, 2008

| Quality of Service            |      |            |                             |      |    |       |          |  |
|-------------------------------|------|------------|-----------------------------|------|----|-------|----------|--|
| Call Classification           | Good | Acceptable | Fair                        | Poor | NA | Calls | Charge   |  |
|                               |      |            | Bill for user1              |      |    |       |          |  |
| Internal                      | 0    | 0          | 0                           | 0    | 4  | 4     | 120.00   |  |
| Total for user1               | 0    | 0          | 0                           | 0    | 4  | 4     | 120.00   |  |
|                               |      |            | Bill for user3              |      |    |       |          |  |
| Internal                      | 0    | 0          | 0                           | 0    | 4  | 4     | 120.00   |  |
| Total for user3               | 0    | 0          | 0                           | 0    | 4  | 4     | 120.00   |  |
|                               |      |            | Bill for<br>unspecifieduser |      |    |       |          |  |
| Internal                      | 3    | 0          | 0                           | 0    | 12 | 15    | 1,700.00 |  |
| On Net                        | 0    | 0          | 0                           | 0    | 1  | 1     | 100.00   |  |
| Others                        | 1    | 0          | 0                           | 0    | 0  | ũ.    | 120.00   |  |
| Total for<br>_unspecifieduser | 4    | 0          | 0                           | 0    | 13 | 17    | 1,920.00 |  |
|                               |      |            | Bill for user4              |      |    |       |          |  |
| Internal                      | 0    | 0          | 0                           | 0    | 4  | 4     | 120.00   |  |
| Total for user4               | 0    | 0          | 0                           | 0    | 4  | 4     | 120.00   |  |
|                               |      |            | Bill for user2              |      |    |       |          |  |
| Internal                      | 0    | 0          | 0                           | 0    | 4  | 4     | 120.00   |  |
| Total for user2               | 0    | 0          | 0                           | 0    | 4  | 4     | 120.00   |  |
|                               |      | В          | ill for caradmin            |      |    |       |          |  |
| Total for caradmin            | 0    | 0          | 0                           | 0    | 0  | 0     | 0.00     |  |

## 課金詳細レポートの結果

レポートでは、ユーザ名による昇順でグループの情報が示されます。詳細レポートには、次の フィールドが含まれます(次の表を参照)。

### 表8:詳細レポートのフィールド

| フィールド               | 説明(Description) |
|---------------------|-----------------|
| 日付                  | コールが発信された日付。    |
| 発信時刻(Orig.<br>Time) | コールが発信された時刻。    |
| 発信 (Orig.)          | コールが発信された発信元番号。 |

| フィールド                 | 説明(Description)                                                                                                    |
|-----------------------|----------------------------------------------------------------------------------------------------|
| 着信(Dest.)             | コールの発信先である接続先番号。                                                                                                    |
| [コールの分類(Call C        | lassification)] : コール カテゴリでクラスを指定します。                                                                                                    |
| オンネット (On Net)        | 1つの Unified Communications Manager ネットワークから発信され、ト<br>ランクを経由して、別の Unified Communications Manager ネットワー<br>クで終了する発信コール。CAR の目的として、コールが [CAR ダイヤ<br>ルプラン構成 (CAR dial plan configuration)]ウィンドウでそのよう<br>に構成されていれば、すべての発信コールが[オンネット (On Net)]<br>コールに分類される可能性があります。ダイヤルプランの設定を参<br>照してください。 |
| 内部(Internal)          | Unified Communications Manager ネットワークから発信され、同じ<br>Unified Communications Manager ネットワーク(ゲートウェイやトラン<br>クは不使用)で終了する、クラスタ内コールを含むコール。                                                                                                    |
| ローカル (Local)          | エリア コードがないか、またはローカル エリア コードのいずれかを<br>含む番号へ公衆電話交換網(PSTN)を介してルーティングされる市<br>内電話。                                                                                                    |
| 長距離(Long<br>Distance) | Unified Communications Manager ネットワークから発信され、PSTN 経<br>由で伝送される長距離電話。                                                                                                    |
| 国際 (International)    | Unified Communications Manager ネットワークから発信され、PSTN 経<br>由で伝送される国際電話。                                                                                                    |
| その他 (Others)          | フリーダイヤル番号、911などの緊急コールなど、その他のすべての<br>発信コール。                                                                                                    |
| QOS                   | 各 QoS カテゴリのコールの数。CAR 管理者が設定したパラメータに<br>より、次の QoS カテゴリの基礎情報が示されます。                                                                                                    |
|                       | •[Good]:これらのコールの QoS は、最大限の品質を示します。                                                                                                    |
|                       | <ul> <li>[Acceptable]: これらのコールの QoS は少し劣化していますが、<br/>依然、受け入れ可能な範囲内であることを示します。</li> </ul>                                                                                                    |
|                       | • [Fair]: これらのコールの QoS は劣化していますが、依然、使用<br>可能な範囲内です。                                                                                                    |
|                       | • [Poor]:これらのコールの QoS は、不十分として分類されます。                                                                                                    |
|                       | • [NA]: これらのコールは、確立されているどの QoS カテゴリの<br>基準にも合致しません。                                                                                                    |
|                       | QoS 値の定義およびゲートウェイ別 QoS レポートの生成を参照して<br>ください。                                                                                                    |

| フィールド                    | 説明(Description)                                                                                 |
|--------------------------|-------------------------------------------------------------------------------------------------|
| 接続時間(秒)<br>(Duration(s)) | コールが接続されていた時間の長さ(秒単位)。                                                                          |
| 料金(Charge)               | 各コールに関連付けられている料金。CAR 管理者が CAR 評価エンジ<br>ンに対して提供するコール課金情報により、課金の基礎情報が示され<br>ます。QoS 値の定義を参照してください。 |

次の図は、個人用課金の詳細レポートおよび部門課金の詳細レポートの出力例です。

### 図 3:個人用課金情報詳細レポート

### cisco Individual Bill - Detail

| From Date:Feb 1<br>To Date:Feb 10, | 1, 2008<br>2008 |       |               |                     |      | Date:Fe        | b 10, 2008<br>Page:1 of 1 |
|------------------------------------|-----------------|-------|---------------|---------------------|------|----------------|---------------------------|
| Date                               | Orig. Time      | Orig. | Dest.         | Call Classification | QoS  | Duration (sec) | Charge                    |
|                                    |                 |       | Bill for CARu | ser1                |      |                |                           |
| Feb 8, 2007                        | 3:25:22 PM      | 1001  | 1003          | Internal            | Good | 10             | 192.00                    |
| Feb 8, 2007                        | 3:25:50 PM      | 1001  | 1003          | Internal            | Good | 6              | 96.00                     |
| Feb 8, 2007                        | 3:25:58 PM      | 1001  | 1003          | Internal            | Good | 7              | 192.00                    |
| Feb 8, 2007                        | 3:26:09 PM      | 1001  | 1003          | Internal            | Good | 14             | 288.00                    |
|                                    |                 |       |               | Total for CARuser1  |      | 37             | 768.00                    |

### ユーザ レポート

図 4:部門用課金情報詳細レポート

|                                 |                |       | Dep            | artment Bill - Det  | ail  |                |                              |
|---------------------------------|----------------|-------|----------------|---------------------|------|----------------|------------------------------|
| m Date:Feb 1,<br>Date:Feb 10, 2 | , 2008<br>2008 |       |                |                     |      | D              | ate:Feb 10, 200<br>Page:1 of |
| Date                            | Orig. Time     | Orig. | Dest.          | Call Classification | QoS  | Duration (sec) | Charge                       |
|                                 |                |       | Bill for CARus | erl                 |      |                |                              |
| Feb 8, 2007                     | 3:25:22 PM     | 1001  | 1003           | Internal            | Good | 10             | 192.00                       |
| Feb 8, 2007                     | 3:25:50 PM     | 1001  | 1003           | Internal            | Good | 6              | 96.00                        |
| Feb 8, 2007                     | 3:25:58 PM     | 1001  | 1003           | Internal            | Good | 7              | 192.00                       |
| Feb 8, 2007                     | 3:26:09 PM     | 1001  | 1003           | Internal            | Good | 14             | 288.00                       |
|                                 |                |       |                | Total for CARuser1  |      | 37             | 768.00                       |
|                                 |                |       | Bill for CARus | er2                 |      |                |                              |
| Feb 1, 2007                     | 3:23:16 PM     | 1002  | 1003           | Others              | Good | 167            | 2,688.00                     |
| Feb 1, 2007                     | 3:29:16 PM     | 1002  | 1006           | Others              | Good | 55             | 960.00                       |
| Feb 1, 2007                     | 3:30:48 PM     | 1002  | 1001           | Others              | Good | 37             | 672.00                       |
| Feb 1, 2007                     | 3:36:58 PM     | 1002  | 1003           | Others              | Good | 81             | 1,344.00                     |

cisco Department Bill - Detai

# 料金別または接続時間別上位N件レポートの結果

料金別上位 N 件および接続時間別上位 N 件の各フィールドは、レポート タイプによって異な ります。レポートには、発信コールだけが表示されます。表を参照してください。

表 9:料金別または接続時間別上位 N件のフィールド

| フィールド                    | 説明(Description)                                                                                 |  |  |  |  |  |
|--------------------------|-------------------------------------------------------------------------------------------------|--|--|--|--|--|
| ユーザ別(By Individua        | ıl Users)                                                                                       |  |  |  |  |  |
| ユーザ (User)               | ユーザの名前。                                                                                         |  |  |  |  |  |
| コール (Calls)              | コールの総数。                                                                                         |  |  |  |  |  |
| 接続時間(秒)<br>(Duration(s)) | コールが接続されていた時間の長さ(秒単位)。                                                                          |  |  |  |  |  |
| 料金 (Charge)              | 各コールに関連付けられている料金。CAR 管理者が CAR 評価エンジ<br>ンに対して提供するコール料金情報により、料金の基礎情報が示され<br>ます。QoS 値の定義を参照してください。 |  |  |  |  |  |
| 接続先別(By Destinations)    |                                                                                                 |  |  |  |  |  |

| フィールド                          | 説明(Description)                                                                                   |
|--------------------------------|---------------------------------------------------------------------------------------------------|
| 着信(Dest)                       | コールの接続先。                                                                                          |
| コールの分類(Call<br>Classification) | 各コール分類の合計コール数。                                                                                    |
| コール (Calls)                    | コールの総数。                                                                                           |
| 時間(Duration)                   | コールが接続されていた時間の長さ(秒単位)。                                                                            |
| 料金(Charge)                     | 各コールに関連付けられている料金。CAR 管理者が CAR 評価エンジ<br>ンに対して提供するコール料金情報により、料金の基礎情報が示され<br>ます。CAR 評価エンジンを参照してください。 |
| コール数別(By Numbe                 | er of Calls)                                                                                      |
| ユーザ (User)                     | ユーザの名前。                                                                                           |
| 日付 (Date)                      | コールが発生した日付。                                                                                       |
| 発信時刻(Orig Time)                | コールが発信された時刻。                                                                                      |
| 発信 (Orig)                      | コールの発信元。                                                                                          |
| 着信(Dest)                       | コールの着信先。                                                                                          |
| コールの分類(Call<br>Classification) | 各コール分類の合計コール数。                                                                                    |
| 時間(Duration)                   | コールが接続されていた時間の長さ(秒単位)。                                                                            |
| 料金 (Charge)                    | 各コールに関連付けられている料金。CAR 管理者が CAR 評価エンジ<br>ンに対して提供するコール料金情報により、料金の基礎情報が示され<br>ます。CAR 評価エンジンを参照してください。 |

図 5: 接続先別上位 N 件の料金レポート例 (29 ページ) および図 6: 接続先別上位 N 件の接 続時間レポート例 (29 ページ) は、レポートの例です。

#### 図 5: 接続先別上位 №件の料金レポート例

### cisco

### Top 5 Destinations based on Charge

From Date:Feb 1 2008 To Date:Feb 10, 2008

Report Generation Criteria-

Date:Feb 10, 2008 Page:1 of 1

| Call Classification: | On Net, | Internal, | Local, | Long | Distance, | International, | Incoming, | Tandem, | Others |  |
|----------------------|---------|-----------|--------|------|-----------|----------------|-----------|---------|--------|--|
|                      |         |           |        |      |           |                |           |         |        |  |

| Dest. | Call Classification | Calls | Duration (sec) | Charge     |
|-------|---------------------|-------|----------------|------------|
| 666   | Internal            | 2     | 43213          | 172,872.00 |
| 1005  | Incoming            | 12    | 2695           | 40,464.00  |
| 1004  | Incoming            | 8     | 2527           | 38,808.00  |
| 1006  | Incoming            | 12    | 2689           | 36,096.00  |
| 11006 | On Net              | 6     | 2204           | 35,520.00  |

図 6: 接続先別上位 N件の接続時間レポート例

### cisco Top 5 Destinations based on Duration

From Date:Feb 1, 2008 Date:Feb 10, 2008 To Date:Feb 10, 2008 Page:1 of 1 Report Generation Criteria-Call Classification: On Net, Internal, Local, Long Distance, International, Incoming, Tandem, Others

| Dest. | Call Classification | Calls | Charge     | Duration (sec) |
|-------|---------------------|-------|------------|----------------|
| 666   | Internal            | 2     | 172,872.00 | 43213          |
| 1005  | Incoming            | 12    | 40,464.00  | 2695           |
| 1006  | Incoming            | 12    | 36,096.00  | 2689           |
| 1004  | Incoming            | 8     | 38,808.00  | 2527           |
| 11006 | On Net              | 6     | 35,520.00  | 2204           |

# コール数別上位 N件レポートの結果

コール数別上位N件レポートのフィールドは、レポートタイプによって異なります。レポー トには、着信コールと発信コールの両方が示されます。表を参照してください。

#### 表10:コール数別上位N件レポートのフィールド

| フィールド                      | 説明(Description) |
|----------------------------|-----------------|
| ユーザ別 (By Individual Users) |                 |
| ユーザ (Users)                | ユーザの名前。         |

| フィールド                  | 説明(Description)                                                                                              |
|------------------------|----------------------------------------------------------------------------------------------------|
| 料金(Charge)             | そのユーザへのすべてのコールの合計課金額。<br>CAR 管理者が CAR 評価エンジンに対して提供<br>するコール料金情報により、料金の基礎情報が<br>示されます。CAR評価エンジンを参照してくだ<br>さい。 |
| 接続時間(秒)(Duration(s))   | コールが接続されていた時間の長さ(秒単位)。                                                                                       |
| 発信コール (Calls Made)     | ユーザが発信したコールの合計数。                                                                                             |
| 着信コール (Calls Received) | ユーザが受信したコールの合計数。                                                                                             |
| コールの総数(Total Calls)    | 着信コールおよび発信コールの合計数。                                                                                           |
| 内線番号別(By Extensions)   |                                                                                                    |
| 内線番号(Extension No)     | コールを発信および受信した内線番号。                                                                                           |
| 料金(Charge)             | そのユーザへのすべてのコールの合計課金額。<br>CAR 管理者が CAR 評価エンジンに対して提供<br>するコール料金情報により、料金の基礎情報が<br>示されます。CAR評価エンジンを参照してくだ<br>さい。 |
| 時間(Duration)           | コールが接続されていた時間の長さ(秒単位)。                                                                                       |
| 発信コール (Calls Made)     | ユーザが発信したコールの合計数。                                                                                             |
| 着信コール (Calls Received) | ユーザが受信したコールの合計数。                                                                                             |
| コールの総数(Total Calls)    | 着信コールおよび発信コールの合計数。                                                                                           |

図 7: コール数別上位 N 件レポートの出力例 (30 ページ) に、PDF 形式のユーザ別、コール 数別上位 N 件レポートの出力例を示します。

### 図 7:コール数別上位 №件レポートの出力例

### Top 5 Users based on Number of Calls

| From Date:Jan 1, 2008 |
|-----------------------|
| To Date:Jan 26, 2008  |
|                       |

Date:Jan 26, 2008 Page:1 of 1

Report Generation Criteria-Call Classification: On Net, Internal, Local, Long Distance, International, Incoming, Tandem, Others

| User  | Charge | Duration (sec) | Calls Made | Calls Received | Total Calls |
|-------|--------|----------------|------------|----------------|-------------|
| userl | 120.00 | 12             | 4          | 0              | 4           |
| user3 | 120.00 | 12             | 4          | 0              | 4           |
| user2 | 120.00 | 12             | 4          | 0              | 4           |
| user4 | 120.00 | 12             | 4          | 0              | 4           |

## アシスタントのコール使用状況詳細レポートの結果

Cisco Unified Communications Manager Assistant がサポートされているレポートには、アシスタ ントが自身のために処理したコールの数、アシスタントが各マネージャのために処理したコー ルの数、およびアシスタントが処理したコールの合計数が示されます。レポートには、アシス タントが処理したコールおよびアシスタントがマネージャのために処理したコールについて、 グループで情報が示されます。詳細レポートには、次のフィールドが含まれます(次の表を参 照)。

### 表11:詳細レポートのフィールド

| フィールド                       | 説明(Description)        |
|-----------------------------|------------------------|
| 日付                          | コールが発信された日付。           |
| 発信時刻(Orig. Time)            | コールが発信された時刻。           |
| 発信 (Orig.)                  | コールが発信された発信元番号。        |
| 着信(Dest.)                   | コールの発信先である接続先番号。       |
| コールの分類(Call Classification) | コール タイプ(内部、着信、など)。     |
| 接続時間(秒)(Duration (sec))     | コールが接続されていた時間の長さ(秒単位)。 |

図 8: アシスタントのコール使用状況詳細レポート (32 ページ) に、PDF 形式のアシスタントのコール使用状況詳細レポートの出力例を示します。

| o Date:Mar 1, 2<br>o Date:Mar 15, 20<br>eport for Calls Ha | 008<br>08<br>ndled by Assistant | Call  | cisco<br>Usage for Assistant | - Detail            | Date:Mar 15, 2008<br>Page:1 of 2 |
|------------------------------------------------------------|---------------------------------|-------|------------------------------|---------------------|----------------------------------|
| Date                                                       | Orig. Time                      | Orig. | Dest.                        | Call Classification | Duration (sec)                   |
|                                                            | Usage for<br>Assistant          |       |                              |                     |                                  |
| 14-3-2007                                                  | 01:03:11                        | 10001 | 66                           | Internal            | 17                               |
| 14-3-2007                                                  | 03:33:31                        | 10001 | 66                           | Internal            | 32                               |
| 14-3-2007                                                  | 03:34:07                        | 10001 | 66                           | Internal            | 24                               |
| 14-3-2007                                                  | 03:34:35                        | 10001 | 66                           | Internal            | 19                               |
| 14-3-2007                                                  | 03:34:57                        | 10001 | 66                           | Internal            | 31                               |
| 14-3-2007                                                  | 03:35:32                        | 10001 | 66                           | Internal            | 17                               |
| 14-3-2007                                                  | 04:20:03                        | 1234  | 10001                        | Internal            | 49                               |
| 14-3-2007                                                  | 04:21:03                        | 1234  | 10001                        | Internal            | 54                               |
| 14-3-2007                                                  | 04:22:05                        | 1234  | 10003                        | Internal            | 85                               |
| 14-3-2007                                                  | 04:24:41                        | 1234  | 10001                        | Internal            | 36                               |
| 14-3-2007                                                  | 04:25:40                        | 66    | 10001                        | Internal            | 45                               |
| 14-3-2007                                                  | 04:26:36                        | 66    | 10001                        | Internal            | 42                               |
| 14-3-2007                                                  | 04:27:29                        | 66    | 10001                        | Internal            | 27                               |
| 14-3-2007                                                  | 04:28:07                        | 66    | 10003                        | Internal            | 44                               |

#### 図8:アシスタントのコール使用状況詳細レポート

# アシスタントのコール使用状況要約レポートの結果

Cisco Unified Communications Manager Assistant がサポートされているレポートには、アシスタントが自身のために処理したコールの数、およびアシスタントがマネージャのために処理したコールの数に関する情報が示されます。レポートには、グループ別、アテンダント名別にコール情報が示されます。要約レポートには、次のフィールドが含まれます(次の表を参照)。

#### 表12:要約レポートのフィールド

| フィールド                                           | 説明(Description)                                                          |  |  |  |  |  |
|-------------------------------------------------|--------------------------------------------------------------------------|--|--|--|--|--|
| アシスタント-内線/マ<br>ネージャ<br>(Assistant-Extn/Manager) | アシスタントの名前および電話番号が示されます。アシスタントがマ<br>ネージャのためにコールを処理する場合、マネージャ名も表示されま<br>す。 |  |  |  |  |  |
| [コールの分類(Call C                                  | <br>[コールの分類(Call Classification)]:コール カテゴリでクラスを指定します。                    |  |  |  |  |  |

| フィールド                            | 説明(Description)                                                                                                    |
|----------------------------------|----------------------------------------------------------------------------------------------------|
| 内部 (Internal)                    | Unified Communications Manager ネットワークから発信され、同じ<br>Unified Communications Manager ネットワーク(ゲートウェイやトラン<br>クは不使用)で終了する、クラスタ内コールを含むコール。                                                                                                    |
| ローカル(Local)                      | エリア コードがないか、またはローカル エリア コードのいずれかを<br>含む番号へ公衆電話交換網(PSTN)を介してルーティングされる市<br>内電話。                                                                                                    |
| 長距離(Long<br>Distance)            | Unified Communications Manager ネットワークから発信され、PSTN 経<br>由で伝送される長距離電話。                                                                                                    |
| 国際(International)                | Unified Communications Manager ネットワークから発信され、PSTN 経<br>由で伝送される国際電話。                                                                                                    |
| 着信                               | Unified Communications Manager ネットワーク外から発信され、ゲート<br>ウェイ経由で Unified Communications Manager ネットワークに届く着<br>信コール。                                                                                                    |
| オンネット (On Net)                   | 1 つの Unified Communications Manager ネットワークから発信され、ト<br>ランクを経由して、別の Unified Communications Manager ネットワー<br>クで終了する発信コール。CAR の目的として、コールが [CAR ダイヤ<br>ルプラン構成 (CAR dial plan configuration)]ウィンドウでそのよう<br>に構成されていれば、すべての発信コールが [オンネット (On Net)]<br>コールに分類される可能性があります。ダイヤルプランの設定を参<br>照してください。 |
| その他 (Others)                     | フリーダイヤル番号、911などの緊急コールなど、その他のすべての<br>発信コール。                                                                                                    |
| $\exists -i \mathcal{V}$ (Calls) | アシスタントが処理したコールの数、またはアシスタントがマネー<br>ジャのために処理したコールの数。                                                                                                    |
| 接続時間(秒)<br>(Duration (sec))      | 特定のコール分類のすべてのコールの合計接続時間。                                                                                                    |

次の図に、PDF 形式のアシスタントのコール使用状況要約レポートの出力例を示します。

#### 図 9: アシスタントのコール使用状況要約レポート

| From Date:Mar 1, 2008<br>To Date:Mar 15, 2008 Call Usage for Assistant - Summary<br>Report for Calls Handled by Assistant |          |        |                        |                     | Date:M        | Date:Mar 15, 2008<br>Page:1 of 1 |        |       |                   |
|----------------------------------------------------------------------------------------------------|----------|--------|------------------------|---------------------|---------------|----------------------------------|--------|-------|-------------------|
| Assistant-Extn                                                                                                    |          |        |                        | Call Classification | 1             |                                  |        | Calls | Duration<br>(sec) |
|                                                                                                    | Internal | On Net | Local                  | Long Distance       | International | Incoming                         | Others |       | (sec)             |
|                                                                                                    |          |        | Usage for<br>Assistant |                     |               |                                  |        |       |                   |
| Assistant-1234                                                                                                    | 4        | 0      | 0                      | 0                   | 0             | 0                                | 0      | 4     | 224               |
| Assistant-66                                                                                                    | 5        | 0      | 0                      | 0                   | 0             | 0                                | 0      | 5     | 211               |
| Total for Assistant                                                                                                    | 9        | 0      | 0                      | 0                   | 0             | 0                                | 0      | 9     | 435               |

## マネージャのコール使用状況詳細レポートの結果

Cisco Unified Communications Manager Assistant がサポートされているレポートには、マネージャ が自身のために処理したコールの数、およびアシスタントがマネージャのために処理したコー ルの数に関する情報が示されます。レポートには、アシスタント名別にグループで情報が表示 され、マネージャが処理したコールの合計数およびアシスタントがマネージャのために処理し たコールの合計数が示されます。詳細レポートには、次のフィールドが含まれます(次の表を 参照)。

| フィールド                       | 説明(Description)        |
|-----------------------------|------------------------|
| 日付                          | コールが発信された日付。           |
| 発信時刻(Orig. Time)            | コールが発信された時刻。           |
| 発信 (Orig.)                  | コールが発信された発信元番号。        |
| 着信(Dest.)                   | コールの発信先である接続先番号。       |
| コールの分類(Call Classification) | コール タイプ(内部、着信、など)。     |
| 接続時間(秒) (Duration (sec))    | コールが接続されていた時間の長さ(秒単位)。 |

表 13:詳細レポートのフィールド

図 10:マネージャのコール使用状況詳細レポート (35 ページ) に、マネージャのコール使用 状況詳細レポートからの出力例を示します。

#### 図 10:マネージャのコール使用状況詳細レポート

|                       | Call I                                                                                                    | cisco<br>Isage For Manage                                                                                                    | r - Detail                                                                                                    |                                                                                                    |
|-----------------------|----------------------------------------------------------------------------------------------------|----------------------------------------------------------------------------------------------------|----------------------------------------------------------------------------------------------------|----------------------------------------------------------------------------------------------------|
| 3                     | Cant                                                                                                    | sage f of trianage                                                                                                    |                                                                                                    | Date:Feb 10, 2008<br>Page:1 of 4                                                                                                    |
| by Manager            |                                                                                                    |                                                                                                    |                                                                                                    |                                                                                                    |
| Orig. Time            | Orig.                                                                                                    | Dest.                                                                                                    | Call Classification                                                                                                    | Duration (sec)                                                                                                    |
| Usage for<br>CARuser1 |                                                                                                    |                                                                                                    |                                                                                                    |                                                                                                    |
| 15:23:10              | 1001                                                                                                    | 1004                                                                                                    | Others                                                                                                    | 170                                                                                                    |
| 15:23:13              | 1001                                                                                                    | 1004                                                                                                    | Incoming                                                                                                    | 170                                                                                                    |
| 15:26:24              | 1001                                                                                                    | 1002                                                                                                    | Others                                                                                                    | 142                                                                                                    |
| 15:26:31              | 1001                                                                                                    | 1002                                                                                                    | Incoming                                                                                                    | 142                                                                                                    |
| 15:29:26              | 1001                                                                                                    | 1004                                                                                                    | Others                                                                                                    | 41                                                                                                    |
| 15:29:31              | 1001                                                                                                    | 1004                                                                                                    | Incoming                                                                                                    | 41                                                                                                    |
| 15:30:48              | 1002                                                                                                    | 1001                                                                                                    | Others                                                                                                    | 37                                                                                                    |
| 15:30:50              | 1002                                                                                                    | 1001                                                                                                    | Incoming                                                                                                    | 37                                                                                                    |
|                       | by Manager<br>Orig. Time<br>Usage for<br>CARuser1<br>15:23:10<br>15:23:13<br>15:26:24<br>15:26:31<br>15:29:26<br>15:29:31<br>15:29:31<br>15:30:48<br>15:30:50 | Orig. Time         Orig.           Usage for<br>CARuseri         001           15:23:10         1001           15:26:24         1001           15:26:25         1001           15:29:26         1001           15:29:26         1001           15:29:31         1001           15:29:35         1001           15:29:36         1001           15:30:48         1002 | cisco<br>Call Usage For Manage           by Manager         Orig.         Dest.           Usage for<br>CARUSERI         001         004           15:23:10         1001         1004           15:23:13         1001         1004           15:26:24         1001         1002           15:26:25         1001         1004           15:29:26         1001         1004           15:29:31         1001         1004           15:29:32         1001         1004           15:29:31         1001         1004           15:29:32         1001         1004 | cisco<br>Call Usage For Manager - Detail           by Maneger         Orig. Time         Orig. Dest.         Call Classification           Usage for<br>CARuseri         Usage for<br>CARuseri         Call Classification           15:23:10         1001         1004         Others           15:23:13         1001         1004         Incoming           15:26:24         1001         1002         Others           15:26:31         1001         1002         Incoming           15:26:32         1001         1004         Incoming           15:26:31         1001         1002         Incoming           15:26:32         1001         1004         Incoming           15:29:36         1001         1004         Incoming           15:29:31         1001         1004         Incoming           15:30:48         1002         1001         Incoming |

# マネージャのコール使用状況要約レポートの結果

Cisco Unified Communications Manager Assistant がサポートされているレポートには、マネージャ が自身のために処理したコールの数、およびアシスタントがマネージャのために処理したコー ルの数に関する情報が示されます。レポートには、マネージャ名別にグループで情報が表示さ れ、マネージャごとの処理されたコールの合計数が示されます。レポートには、次のフィール ドが含まれます(次の表を参照)。

表14:要約レポートのフィールド

| フィールド                                              | 説明(Description)                                                                                                    |  |  |  |  |
|----------------------------------------------------|----------------------------------------------------------------------------------------------------|--|--|--|--|
| マネージャ - 内線/アシ<br>スタント<br>(Manager-Extn/Assistant)  | マネージャの名前および電話番号が示されます。アシスタントがマ<br>ネージャのためにコールを処理する場合、アシスタント名も表示され<br>ます。                                                          |  |  |  |  |
| [コールの分類(Call Classification)]: コール カテゴリでクラスを指定します。 |                                                                                                    |  |  |  |  |
| 内部(Internal)                                       | Unified Communications Manager ネットワークから発信され、同じ<br>Unified Communications Manager ネットワーク(ゲートウェイやトラン<br>クは不使用)で終了する、クラスタ内コールを含むコール。 |  |  |  |  |
| ローカル (Local)                                       | エリア コードがないか、またはローカル エリア コードのいずれかを<br>含む番号へ公衆電話交換網 (PSTN) を介してルーティングされる市<br>内電話。                                                   |  |  |  |  |

| フィールド                           | 説明(Description)                                                                                                    |
|---------------------------------|----------------------------------------------------------------------------------------------------|
| 長距離(Long<br>Distance)           | Unified Communications Manager ネットワークから発信され、PSTN 経由で伝送される長距離電話。                                                                                                    |
| 国際(International)               | Unified Communications Manager ネットワークから発信され、PSTN 経<br>由で伝送される国際電話。                                                                                                    |
| 着信                              | Unified Communications Manager ネットワーク外から発信され、ゲート<br>ウェイ経由で Unified Communications Manager ネットワークに届く着<br>信コール。                                                                                                    |
| オンネット (On Net)                  | 1 つの Unified Communications Manager ネットワークから発信され、ト<br>ランクを経由して、別の Unified Communications Manager ネットワー<br>クで終了する発信コール。CAR の目的として、コールが [CAR ダイヤ<br>ルプラン構成 (CAR dial plan configuration)]ウィンドウでそのよう<br>に構成されていれば、すべての発信コールが[オンネット (On Net)]<br>コールに分類される可能性があります。ダイヤルプランの設定を参<br>照してください。 |
| その他 (Others)                    | フリーダイヤル番号、911などの緊急コールなど、その他のすべての<br>発信コール。                                                                                                    |
| $\square - \mathcal{V}$ (Calls) | アシスタントまたはマネージャが処理したコールの合計数。                                                                                                    |
| 時間 (Duration)                   | 特定のコール分類のすべてのコールの合計接続時間。                                                                                                    |

次の図に、PDF 形式のマネージャのコール使用状況要約レポートの出力例を示します。

図 11:マネージャのコール使用状況要約レポート

### cisco Call Usage for Manager - Summary

From Date:Feb 1, 2008 To Date:Feb 10, 2008 Date:Feb 10, 2008 Page:1 of 1

Report for Calls Handled by Manager

| Call Classification |                  |                                                                                             |                                                                                                    |                                                                                                    |                                                                                                    | Calls                                                                                                    | Duration                                                                                                    |                                                                                                    |
|---------------------|------------------|---------------------------------------------------------------------------------------------|----------------------------------------------------------------------------------------------------|----------------------------------------------------------------------------------------------------|----------------------------------------------------------------------------------------------------|----------------------------------------------------------------------------------------------------|----------------------------------------------------------------------------------------------------|----------------------------------------------------------------------------------------------------|
| Internal On N       | On Net           | Local                                                                                       | Long Distance                                                                                                    | International                                                                                                    | Incoming                                                                                                    | Others                                                                                                    |                                                                                                    | (sec)                                                                                                    |
|                     |                  | U <i>s</i> age for<br>CARuserl                                                              |                                                                                                    |                                                                                                    |                                                                                                    |                                                                                                    |                                                                                                    |                                                                                                    |
| 12                  | 4                | 0                                                                                           | c                                                                                                    | 0                                                                                                    | 11                                                                                                    | 7                                                                                                    | 34                                                                                                    | 6695                                                                                                    |
| 0                   | 0                | 0                                                                                           | C                                                                                                    | 0                                                                                                    | 0                                                                                                    | 0                                                                                                    | 0                                                                                                    | (                                                                                                    |
| 12                  | 4                | 0                                                                                           | 0                                                                                                    | 0                                                                                                    | 11                                                                                                    | 7                                                                                                    | 34                                                                                                    | 6695                                                                                                    |
|                     | Internal 12 0 12 | Internal         On Net           12         4           0         0           12         4 | Internal     On Net     Local       Usage for<br>CARuserI       12     4     0       0     0     0       12     4     0 | Internal     On Net     Local     Long Distance       Usage for<br>CARuseri     Usage for<br>0     0     0       12     4     0     0       12     4     0     0 | Internal     On Net     Local     Long Distance     International       Usage for<br>CARuserl     Usage for<br>CARuserl     0     0       12     4     0     0     0       12     4     0     0     0       12     4     0     0     0 | InternalOn NetLocalLong DistanceInternationalIncomingUsage for<br>CARuserlUsage for<br>CARuserl11111240001100000012400011 | Call ClassificationInternalOn NetLocalLong DistanceInternationalIncomingOthersUsage for<br>CARuserlUsage for<br>CARuserl00117124000000000000124000117 | InternalOn NetLocalLong DistanceInternationalIncomingOthersUsage for<br>CARuserlUsage for<br>CARuserl00117341240000001240001173412400011734 |

# IP Phone サービスのレポートの結果

Cisco IP Phone サービス レポートには、次のフィールドが含まれます(表を参照)。

表 15: CiscoUnifiedIPPhone サービス レポート フィールド

| フィールド                       | 説明(Description)                                        |
|-----------------------------|--------------------------------------------------------|
| CiscoIPPhone サービス           | 選択されたサービスの名前。                                          |
| 登録者数(Number of Subscribers) | 指定されたサービスの加入者の合計数。                                     |
| 加入率(% Subscription)         | すべてのサービスの合計加入者数に対する、指<br>定されたサービスに加入しているユーザの割合<br>(%)。 |

図 12: Cisco IP Phone サービス レポートの出力例 (37 ページ) に、PDF 形式の Cisco IP Phone サービス レポートの出力例を示します。

図 12: Cisco IP Phone サービス レポートの出力例

### **Cisco IP Phone Services**

Date:Jan 23, 2008 Page:1 of 1

| Cisco IP Phone Services | Number of Subscribers | % Subscription |
|-------------------------|-----------------------|----------------|
| Corporate Directory     | 0                     | 0.00           |
| Intercom Calls          | 0                     | 0.00           |
| Missed Calls            | 0                     | 0.00           |
| Personal Directory      | 0                     | 0.00           |
| Placed Calls            | 0                     | 0.00           |
| Received Calls          | 0                     | 0.00           |

I

翻訳について

このドキュメントは、米国シスコ発行ドキュメントの参考和訳です。リンク情報につきましては 、日本語版掲載時点で、英語版にアップデートがあり、リンク先のページが移動/変更されている 場合がありますことをご了承ください。あくまでも参考和訳となりますので、正式な内容につい ては米国サイトのドキュメントを参照ください。